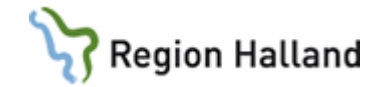

# VAS – SMS-påminnelse

#### Hitta i dokumentet

| SMS-påminnelse                                                       |   |
|----------------------------------------------------------------------|---|
| Aktivera SMS-påminnelse per patient på kliniknivå                    | 1 |
| Ett bokat besök med SMS-påminnelse                                   | 2 |
| Flera besökstillfällen vid seriebokning/teambesök med SMS-påminnelse | 2 |
| Gruppbokning med SMS-påminnelse                                      | 3 |
| Uppdaterat från föregående version3                                  |   |

## SMS-påminnelse

SMS-påminnelse kan skickas per mottagning inom en klinik, t ex Vårdcentral XXXXX vill skicka från läkarmottagning och distriktssköterskemottagning men inte från någon annan av de mottagningar som man jobbar med. Då aktiveras enbart SMS-påminnelse för dessa två mottagningar. Förvalt ligger 18 år som gräns för minderårig, detta kan ändras per mottagning, man kan alltså ha olika värden för åldersgräns för minderårig inom samma klinik.

För att skicka SMS-påminnelse till minderårig måste mobilnummer till närstående 1 och/eller 2 anges i Patientvyn under flik Närstående, Kontaktinformation och i dess fält Mobilnummer. Det går inte att skicka SMS-påminnelse till minderårig med reservnummer.

Förvalt ligger att SMS skickas en dag innan besöket, detta kan ändras men då per klinik.

För bokning som görs via Dagsprogrammet AN27 – Snabboka skickas inte någon SMSpåminnelse till patienten.

För bokning som görs av invånaren själv via 1177 går också ett SMS-meddelande utifrån samma regler som för ett besök bokat via VAS.

För att få tillgång till SMS-tjänsten läggs ett ärende till Servicedesk. SMS-ansvarig mailar då ut ett formulär att fyllas i och skickas tillbaka.

### Aktivera SMS-påminnelse per patient på kliniknivå

- Patienten har gett sitt samtycke till SMS.
- Kontrollera att mobilnummer finns registrerat genom att klicka på
  - ✓ Visa mer i patientinformationsfältet.
- Om mobilnummer finns registrerat syns det i det utökade patientinformationsfältet som öppnats. Registreras annars via flik Patient, ikon Patientvy.
- Aktiveringen av SMS-påminnelse görs via flik Bokning, ikon Vårdkontakter. Markera ruta Medgivande SMS-påminnelse.

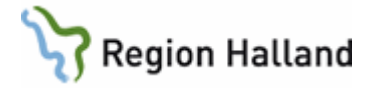

| ten Patent Administration Integrationer Schema/Tiddok Bokning<br>Ardebontakter Abbekade och<br>19 550010-4749<br>Patient Anna-Stina<br>Vorderhet Vedgivare: Sammanhållen journatföring Spär<br>Vidrebnet Vedgivare: Sammanhållen journatföring Spär<br>Stella vårdkontakter<br>Sok Sok shuella vårdkontakter på typ eller datum. Mot/ved Bokad til Orak Kontakttyp Vårdform Omb Bokad via<br>seret besk 2014-09-18 1000 H5 Ortspekikn Htst Läxnet Maria Wilhelmsson (Travd Azel Mott besk OV Nej                                                                                                    |                                                                          |                                |                    |              |             |                           |          |              |                |     |           |                                      |                                                            |
|----------------------------------------------------------------------------------------------------|--------------------------------------------------------------------------|--------------------------------|--------------------|--------------|-------------|---------------------------|----------|--------------|----------------|-----|-----------|--------------------------------------|------------------------------------------------------------|
| Area based of Area based of Area based based base | Hem Patient                                                              | Administrati                   | on Integratio      | oner Scher   | ma/Tidbok   | Bokning                   |          |              |                |     |           |                                      |                                                            |
| Patient       Kink         19 550.101.47.49<br>Patient, Ana-Stina<br>© 60 år       Biodgrupp       Biodgrupp       Inloggadt,<br>Avdelinig:<br>Kinkke         'indexontakter       Värdenher       Värdenher       ************************************                                                                                                    | /årdkontakter /                                                          | Avbokade och<br>teblivna besök | Tidboksöversikt    | Ombokningsl  | ista Väntel | l<br>lista                |          |              |                |     |           |                                      |                                                            |
| Vårdenhet     Vårdenhet     Vårdenhet     Vårdenhet     Vårdenhet     Ø Uppdatea       Vårdenhet     Vårdenhet     Ø uppdatea     Ø Uppdatea       Kuella vårdkontakter     Ø uppdatea     Ø Uppdatea       Søk     Søk athulei vårdkontakter     Ø uppdatea       Søk     Søk athulei vårdkontakter     Ø uppdatea       Søk     Søk athulei vårdkontakter     Ø uppdatea       Søk     Søk athulei vårdkontakter     Ø uppdatea       Søk     Søk athulei vårdkontakter     Ø uppdatea       Søk     Søk athulei vårdkontakter på typ eller datum     Mott/ved Ø sokad till       øreat besk     Ottopetiklin Hstd     Läkmot     Maria Wilhelmsson (T-avd                                                                                                    | Patient<br><b>19 550</b><br>Patient, A<br>♀ 60 år                        | nt<br>101-A749<br>Anna-Stina   |                    | Klinik       |             |                           |          |              | Blodgrupp      |     |           | <ul> <li>× ₫</li> <li>× ₫</li> </ul> | Inloggad:<br>Roll:<br>Avdelning:<br>Klinik:<br>Inrättning: |
| Värdenhet       Värdgivare       Sammanhållen journalföring       Spårr       Ø Uppdatea         Ktuella vårdkontakter       Sole aktuella vårdkontakter       Ny planering * Ø Hantera remiss *                                                                                                    | Vårdkontakter x                                                          |                                |                    |              |             |                           |          |              |                |     |           |                                      |                                                            |
| ktuella vårdkontakter Sok Sok aftivelio vårdkont. Q                                                                                                    | Vårdenhet Vårdgivare Sammanhållen journalföring Spärr                    |                                |                    |              |             |                           |          |              |                |     |           |                                      |                                                            |
| Sok Sok drudio vårdivorti Vardiovitti Vardiovitti       | Nituella várdkontakter                                                   |                                |                    |              |             |                           |          |              |                |     |           |                                      |                                                            |
| typ Sok aktuella vårdicontakter på typ eller datum.<br>Mottråvel Bokad till Orsak Kontakttyp Vårdform Omb Bokad via                                                                                                    | Sök Sök aktuella vårskont: 🔍 📔 Öppna 💿 Ny planering * 🕤 Hantera remiss * |                                |                    |              |             |                           |          | ✓ Medgivande | SMS-påminnelse |     |           |                                      |                                                            |
| Panerat besök 2014-09-18 10:00 HS Ortopediklin Hstd Läkmott Maria Wilhelmssson: IT-avid Axel Mott besök ÖV Nej                                                                                                    | Тур                                                                      | ök aktuella vårdko             | ntakter på typ ell | er datum.    | Mott/avd Bo | okad till                 | Orsak Ko | ontakttyp    | Vårdform       | Omb | Bokad via |                                      |                                                            |
|                                                                                                    | Planerat besök                                                           | 2014-09-18 10:00               | HS Orto            | ediklin Hstd | Läkmott M   | faria Wilhelmssson: Π-avd | Axel M   | lott besök   | Ŏ٧             | Nej |           |                                      |                                                            |

- För att närstående till minderårig ska få SMS-påminnelse krävs samtycke samt att mobilnummer finns registrerat för närstående 1 och/eller 2 i fältet Kontaktinformation under flik Närstående i Patientvyn. Om mobilnummer finns till båda närstående går SMS-påminnelse till båda. För minderårig behövs inte mobilnummer anges.
- Om minderårig ska få egen sms-påminnelse måste mobilnummer anges i Kontaktuppgifter i patientvyn.
- Om Medgivande SMS-påminnelse är registrerat i VAS så står det i Källa: VAS inloggad klinik.
- Patient kan även ge sitt medgivande till SMS-påminnelse från 1177.se i inloggat läge under Inställningar.
- Om Medgivande SMS-påminnelse är registrerat från patienten via 1177.se så står det i Källa: 1177

### Ett bokat besök med SMS-påminnelse

• Bokning görs på sedvanligt sätt. För enskild patient och teambesök bokas besöket i Bokning – Vårdkontakter.

| Vårdkontaktsunderlag ÖV X                  |                                                                                             |                                                   |                                       |                                   |                   |  |  |  |  |  |  |
|--------------------------------------------|---------------------------------------------------------------------------------------------|---------------------------------------------------|---------------------------------------|-----------------------------------|-------------------|--|--|--|--|--|--|
| 🖉 Redigera 🗕 Åter till väntelista 🖒 N      | 🌈 Redgens 🕎 Aar til Veintelies 🗞 Wy problemsprupp                                           |                                                   |                                       |                                   |                   |  |  |  |  |  |  |
| Virdisotaktupppifer - OV                   |                                                                                             |                                                   |                                       |                                   |                   |  |  |  |  |  |  |
| Inremitterande mott/avd                    | Remissor                                                                                    | Anmälande inrättning                              | Anmälande klinik                      |                                   |                   |  |  |  |  |  |  |
| Medkin HSH                                 | 301217057                                                                                   | Vårdval Halland                                   | Veddige VC                            |                                   |                   |  |  |  |  |  |  |
| Anmälningsdatum                            | Medicinsk prioritet                                                                         | Väntetid                                          | Håldatum                              |                                   |                   |  |  |  |  |  |  |
| 2019-10-15                                 | 4 Veckor                                                                                    | 2 månader                                         | 2019-12-15                            |                                   |                   |  |  |  |  |  |  |
| Mottagning                                 | Medicinskt verksamhetsområde                                                                | Besöksorsak                                       | Besöksorsak                           |                                   |                   |  |  |  |  |  |  |
| Läkare Varberg                             | Allmänmedicinsk vård                                                                        | Knä                                               |                                       |                                   |                   |  |  |  |  |  |  |
| Vårdepisod                                 | Kontakttyp                                                                                  | Besöksform                                        | Akut                                  | Nybesök                           |                   |  |  |  |  |  |  |
| 0                                          | Mottagningsbesök                                                                            | Enskilt besök                                     | Nej                                   | Ja                                |                   |  |  |  |  |  |  |
| Planeringsuppgifter                        |                                                                                             |                                                   |                                       |                                   |                   |  |  |  |  |  |  |
| 🕒 Ny planering 🍙 Omboka 🗶 Avboka           |                                                                                             |                                                   |                                       | a                                 | Skriv ut kallelse |  |  |  |  |  |  |
| Datum Tid Bokad till                       | Planering 2019-12-12, 09:30 - 10:00, Ingegärd Nordström (INM022)                            |                                                   | Resurs                                |                                   |                   |  |  |  |  |  |  |
| 2019-12-12 09:30 - 10:00 Ingegard Nordströ | Registrerad av MWN517 2019-11-06                                                            | 🗹 SMS påminnelse                                  | O Lion till results 🗙 Ta bort results |                                   |                   |  |  |  |  |  |  |
|                                            | Orsak väntan                                                                                |                                                   |                                       |                                   |                   |  |  |  |  |  |  |
|                                            | Vårdgarantipat                                                                              |                                                   |                                       |                                   |                   |  |  |  |  |  |  |
|                                            | Behandlande inrättning                                                                      | Behandlande klinik                                |                                       | Det finns inga resurser planerade |                   |  |  |  |  |  |  |
|                                            | Vårdval Halland                                                                             | Veddige VC                                        | Åtgärder                              |                                   |                   |  |  |  |  |  |  |
|                                            | Sektion                                                                                     | Besökslängd                                       |                                       |                                   |                   |  |  |  |  |  |  |
|                                            | Vrkeskatenori                                                                               | 30<br>Kompetens                                   | Ny åtgärd X Ta bort åtgärd            |                                   |                   |  |  |  |  |  |  |
|                                            | Låkare                                                                                      | hompeens                                          |                                       |                                   |                   |  |  |  |  |  |  |
|                                            | Poliklinisk operation                                                                       | Bokad via                                         |                                       | Det finns inga åtgärder planerade |                   |  |  |  |  |  |  |
|                                            | Nej                                                                                         |                                                   | Pressor                               |                                   |                   |  |  |  |  |  |  |
|                                            | Ursprungsdatum                                                                              |                                                   | Prover                                |                                   |                   |  |  |  |  |  |  |
|                                            | 2019-12-12                                                                                  |                                                   | Hantera labbremisser                  | (                                 | Uppdatera         |  |  |  |  |  |  |
|                                            | Anmarkningar<br>Skanar önnen kallelse med remiss och där anm datum är 2019-10-15. Anner vär | ntetiri 2 månarlar vilkat oar måldatum 2019.12.15 |                                       |                                   |                   |  |  |  |  |  |  |
|                                            |                                                                                             | nood a meneour messign mesodon avar as ar         |                                       | Det finns inga prover             |                   |  |  |  |  |  |  |
|                                            | Inställningar – Bokning webb                                                                | ^                                                 |                                       |                                   |                   |  |  |  |  |  |  |
|                                            | Kan ombokas via webb                                                                        | Kan avbokas via webb                              |                                       |                                   |                   |  |  |  |  |  |  |
|                                            | 20                                                                                          | Ja                                                |                                       |                                   |                   |  |  |  |  |  |  |
|                                            | Ombokning av besök som har bokats i VAS<br>Tillåt ombokning till samtliga tilgängliga HOSP  |                                                   |                                       |                                   |                   |  |  |  |  |  |  |
|                                            |                                                                                             |                                                   |                                       |                                   |                   |  |  |  |  |  |  |

 Ruta SMS är markerad. Markering kan tas bort om SMS-påminnelse inte ska skickas för just detta besök. Om ingen avmarkering görs skickas SMS-påminnelse dagen innan det bokade besöket om inte annat är angivet på kliniknivå. OBS! För bokning som är gjord via 1177 kan inte SMS-markering tas bort.

Manual: VAS - SMS-påminnelse Fastställd av: Objektledare, Godkänt: 2022-11-02 Huvudförfattare: Glasell Marie E RK

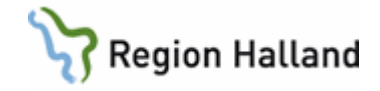

• Om SMS-påminnelse inte behövs vid teambesök till varje bokad HOSP tas markering bort genom att markera bokningen i **Vårdkontakter**, välj **Redigera**, ta bort markering i ruta SMS påminnelse. Spara varje genomförd planering.

## Flera besökstillfällen vid seriebokning/teambesök med SMS-påminnelse

- Bokning görs på sedvanligt sätt via Bokning Vårdkontakter Ny planering.
- Välj Boka öppenvård. Fyll i fälten under Vårdkontaktuppgifter ÖV.
- Välj Ny planering.
- Gå till önskad dag, markera tid och välj Bekräfta tid.
- Fyll i Orsak väntan.
- Välj Ny planering.
- Gå till önskad dag, markera tid och välj Bekräfta tid.
- Upprepa tills alla önskade tider är valda.
- Ruta SMS är markerad för samtliga bokningar, om ingen SMS-påminnelse ska skickas för enskild bokning kan SMS avmarkeras. Detta görs genom att avmarkera rutan för SMS-påminnelse i nedre delen av Planeringsuppgifter för aktuellt besök.
- Spara.

#### Gruppbokning med SMS-påminnelse

Bokning görs på sedvanligt sätt via formulär OW11. I bokningsbilden finns ruta för SMS, bocka ur om ingen SMS-påminnelse alls ska skickas för gruppbokningen. För att patient ska få SMS-påminnelse krävs att patienten har registerat mobilnummer + medgivande SMS-påminnelse.

# Uppdaterat från föregående version

Tillägg i text Aktivera SMS-påminnelse per patient på kliniknivå.